# **Registration Steps**

For New Graduate Students Thammasat University

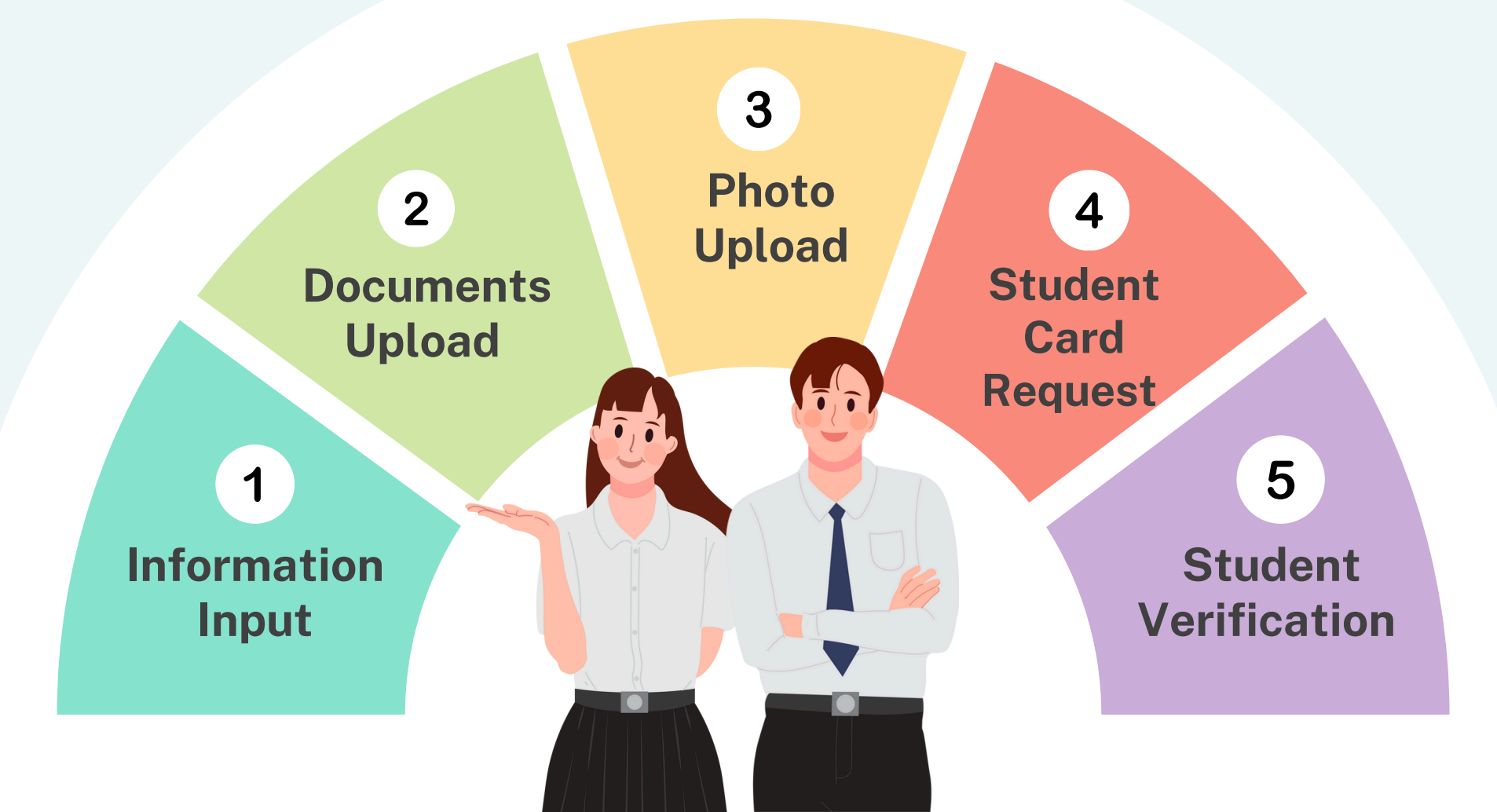

# **1** Information Input

### Log in

Go to www.reg.tu.ac.th Log in with your student no. and passport

| Login (Student/Staff) Login language : ○ Thai = | English ##                      |                 |
|-------------------------------------------------|---------------------------------|-----------------|
| User ID                                         |                                 |                 |
| Password                                        |                                 |                 |
|                                                 | Change Password                 | Submit          |
| having trouble logging in                       | nto your account, <u>contac</u> | t ICT HelpDesk. |

| Please make sure that your infor                | mation is correct. (the information with * must be filled) |
|-------------------------------------------------|------------------------------------------------------------|
| Student Background                              |                                                            |
| Title:                                          | Mr / นาย                                                   |
| First Name(for Thais)                           | ทดสอบ                                                      |
| Family Name(for Thais)                          | บัตรนักศึกษา                                               |
| First Name (BLOCK LETTERS)*                     | TESTCARD                                                   |
| Family Name(BLOCK LETTERS)                      | STUDENTCARD                                                |
| Data of Risth (DD/MM/2000)*                     |                                                            |
| Date of Birth (DD/MM/TTTT)                      | 13/12/1991                                                 |
| Nationality*                                    | THAI                                                       |
| Gender*                                         |                                                            |
| Gender                                          |                                                            |
| National ID Card No:/ Passport No.              | 111111111147                                               |
| Date of Issue (DD/MM/YYYY)                      | 22/01/1982                                                 |
| e.g. 22/01/2014-                                |                                                            |
| Date of expiry (DD/MM/YYYY)<br>e.g. 22/01/2014* | 28/02/2028                                                 |

# Example

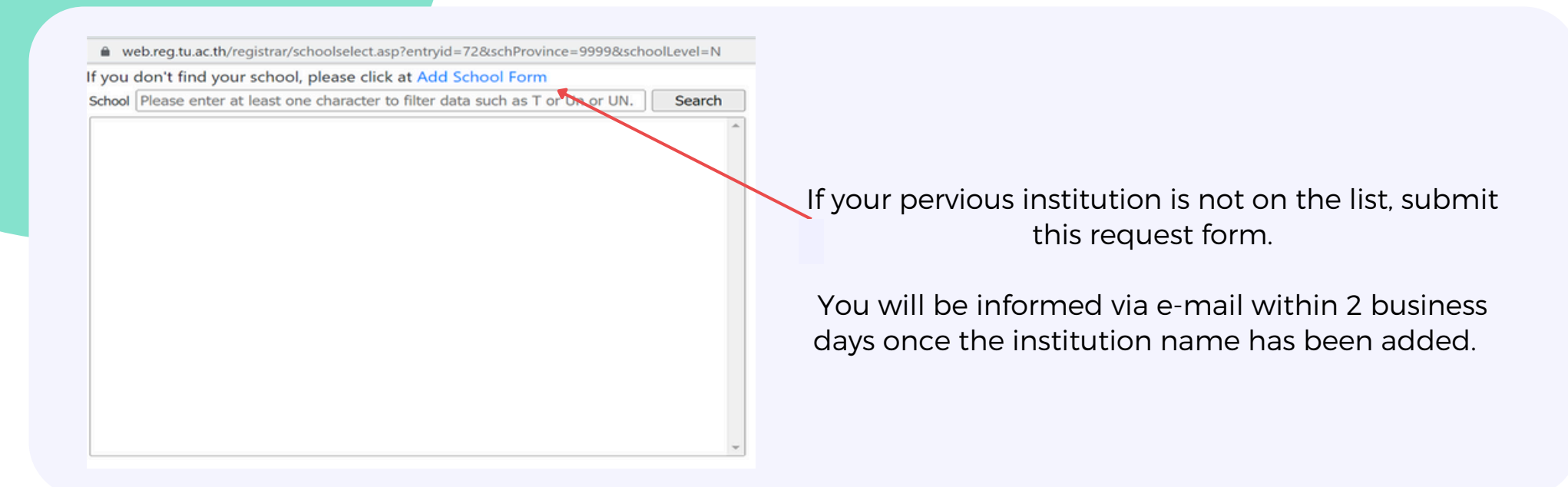

# **2** Documents Upload

#### **Documents Upload**

How to upload

1. Upload documents in a PDF File within 4 MB per file

2. Check all documents file before importing once you pressed the submit button, you are unable to edit them.

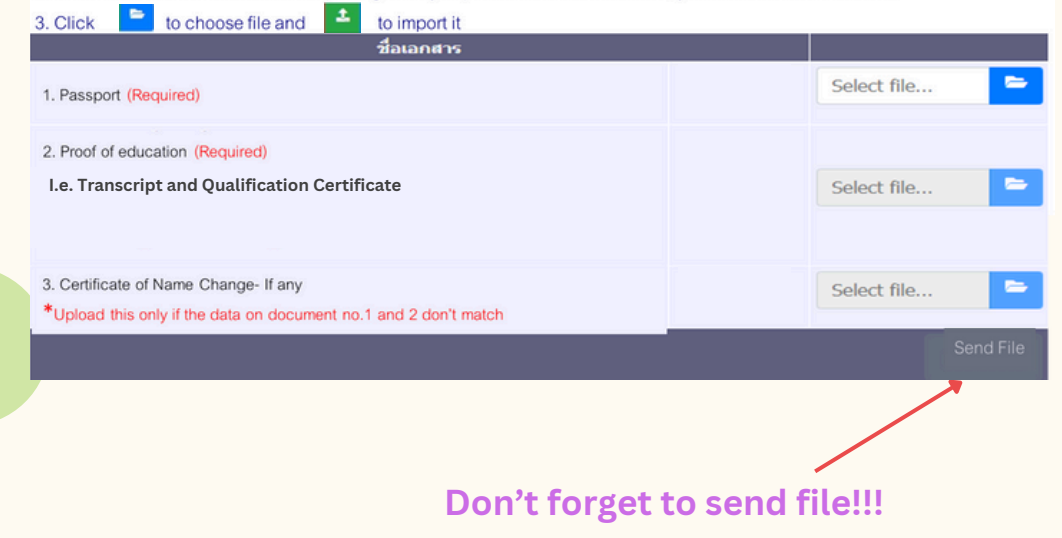

#### 1. Passport

# 2. Proof of Education I.e. Transcript and Qualification Certificate \*Date of graduation stated

3. Certificate of Name Change- If any
Upload this documents only if the information on
document no. 1 and 2 don't match
\*Date of graduation stated

## **3 Photo Upload**

Details

- Color Photo
- 5x6 cm. or 591x709 pixel
- Resolution 300 dpi
- Size 50kb 1mb
- File type .JPG
- No flash or extremely bright
- Save file name as your student no.

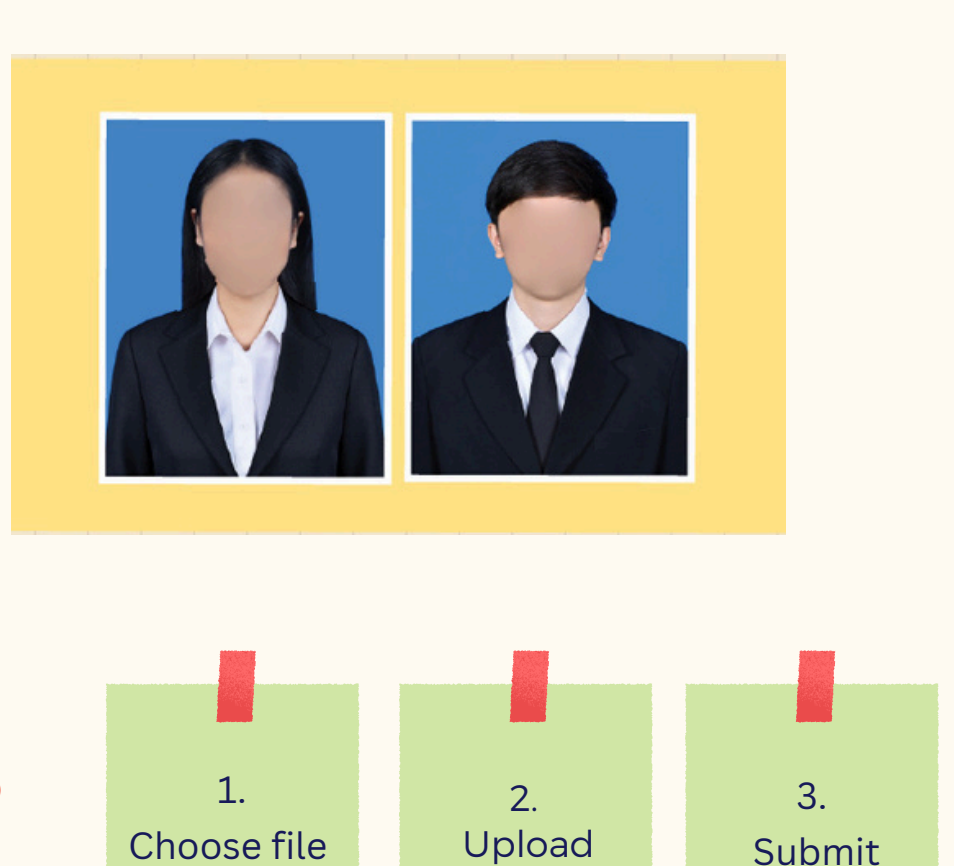

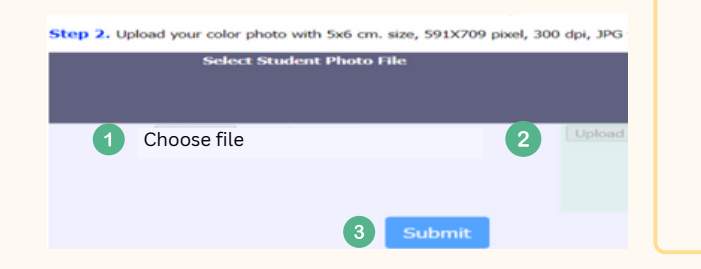

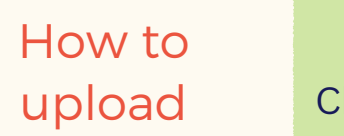

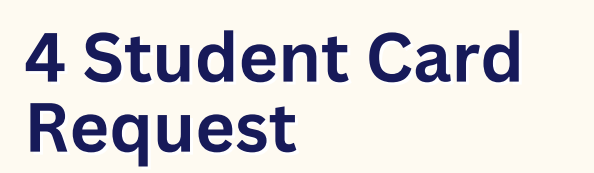

Input/Edit your information to make a card with Bangkok Bank

Press Submit 02.

01.

Receive your student card 03. :Check the appointment at Bangkok Bank or our facebook page: Registrar.TU

#### Bank Contact (Business hour and day only)

- Bangkok Bank, TU Tha Prachan branch Tel. 02-2222481-2
- Bangkok Bank, TU Rangsit branch Tel. 02-5642751-3
- Bangkok Bank, TU Lampang branch Tel. 054-226015 or 054-218109
- Bangkok Bank, TU Pattaya branch Tel. 038-405196-199

#### Input/Edit Student Record Step 1. Recheck or edit your personal information and click "Submit" 1110 / Mr venuener First Name(for Thais) Family Name(for Thais) น้อรนักสึกษา First Name (BLOCK LETTERS) TESTCARD Input/Edit your STUDENTCARD Family Name(BLOCK LETTERS) National ID Card No:/ Passport No. 1111111111147 information to make a Date of Issue (DD/MM/YYYY) 22/01/1981 e.g. 22/01/2014 card with Bangkok Bank Date of expiry (DD/MM/YYYY) 22/01/2012 e.g. 22/01/2014 National ID Card / Passport Issue By Blood group A (La) ■ MALE O O FEMALE Q

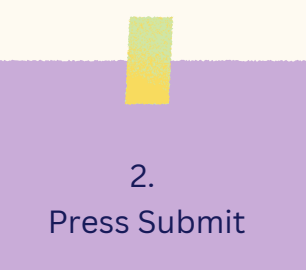

Title:

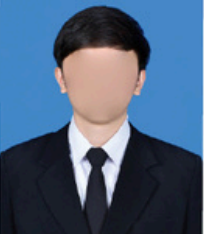

click "Submit" to send Request for Student Card

Submit

Please wait for a moment until a Showing alert Message

\*\*\* Alert: After pressing submit, you cannot change your photo since it's been sent directly to the Bangkok Bank to make your ID. \*\*\*

## Example

| Present Address (in Thailand only) |                |   |
|------------------------------------|----------------|---|
| Country*                           | THAILAND       | • |
| House/Room number*                 | testt          |   |
| Road/Street*                       | auutestt       |   |
| Province/State*                    | PATHUM THANI   | • |
| District*                          | Khlong Luang   |   |
| Subdistrict*                       | Khlong Nueng 🗸 |   |
| Postal Code*                       | 12120          |   |

Due to Bangkok Bank regulations, your present address and mobile no. must be in Thailand.

If you don't have a residence or mobile phone in Thailand yet, input your faculty's.

## 5 Student Verification

- 01. Download a Verification Request Letter
  - 2. Download a Student Verification Form
  - 3. Download a Letter of Consent
  - Submit all documents to your previous institute
- 05.

The institute submits the verified documents to the Office of the Registrar via email or address stating in the document no. 2 <u>within 10 days after receiving them.</u>

\*Students are able to download the letters and form of verification after having student no. and having completed 4 previous steps.

| No. 67.08/                                                                                                    |                                                                                                    |                                                                                                    |                                                                                                    |
|----------------------------------------------------------------------------------------------------|----------------------------------------------------------------------------------------------------|----------------------------------------------------------------------------------------------------|----------------------------------------------------------------------------------------------------|
|                                                                                                    |                                                                                                    | Office of                                                                                                    | the Registrar                                                                                                    |
|                                                                                                    |                                                                                                    | Thamma                                                                                                    | sat University                                                                                                    |
|                                                                                                    |                                                                                                    | Rangsit C                                                                                                    | ampus                                                                                                    |
|                                                                                                    |                                                                                                    | 99 Moo 1                                                                                                    | 18 Paholyothin Road                                                                                                    |
|                                                                                                    |                                                                                                    | Klong Nu                                                                                                    | ieng, Klong Luang                                                                                                    |
|                                                                                                    |                                                                                                    | Pathumt                                                                                                    | hani 12121                                                                                                    |
|                                                                                                    |                                                                                                    | May 2024                                                                                                    | _                                                                                                    |
|                                                                                                    |                                                                                                    |                                                                                                    | 1                                                                                                    |
| ubject: Request for deg                                                                                                    | ree verification                                                                                                    |                                                                                                    |                                                                                                    |
| ear Director/Registrar,                                                                                                    |                                                                                                    |                                                                                                    |                                                                                                    |
| 1870 000 000                                                                                                    | - to see and for anything the                                                                                                    | and all an of all days                                                                                                    | and have been and                                                                                                    |
| we are writer                                                                                                    | ig to request for certifying the                                                                                                    | raduation or stude                                                                                                    | ents being listed on tr                                                                                                    |
| concert enrication for                                                                                                    | in and their diriclat document                                                                                                    | s, e.g. tianscript, ce                                                                                                    | ertificate, for autrissic                                                                                                    |
| pprovac purpose.                                                                                                    |                                                                                                    |                                                                                                    |                                                                                                    |
| Please kindly                                                                                                    | y provide us with the degree                                                                                                    | verification in an e                                                                                                    | enclosed envelope f                                                                                                    |
| reventing forgery. Any                                                                                                    | further details appeared in                                                                                                    | the degree verifica                                                                                                    | ation form. In case                                                                                                    |
| umerous students, you                                                                                                    | r own verification form is accep                                                                                                    | ptable.                                                                                                    |                                                                                                    |
| We truly app                                                                                                    | reciate your kind consideration                                                                                                    | and look forward                                                                                                    | to receiving the degre                                                                                                    |
| erification from you. Sh                                                                                                    | ould you have inquiries, please                                                                                                    | e do not hesitate to                                                                                                    | o contact us.                                                                                                    |
|                                                                                                    |                                                                                                    |                                                                                                    |                                                                                                    |
|                                                                                                    | Yours                                                                                                    | s sincerely,                                                                                                    |                                                                                                    |
|                                                                                                    | <u>O</u> K                                                                                                    | hongmalai                                                                                                    |                                                                                                    |
|                                                                                                    |                                                                                                    |                                                                                                    |                                                                                                    |
| THAMMAS                                                                                                    | AT UNIVERSITY                                                                                                    |                                                                                                    |                                                                                                    |
| 99 MOO 1                                                                                                    | PAHOLYOTIN ROAD, KLONG LUA                                                                                                    | NG, PATHUMTHANI, 1                                                                                                    | 2121 THAILAND.                                                                                                    |
| www.reg.tu                                                                                                    | Lac.th                                                                                                    |                                                                                                    |                                                                                                    |
|                                                                                                    | Studens ID (                                                                                                    | Thammasat University                                                                                                    |                                                                                                    |
| To the applicant                                                                                                    | States correlate the information inclusion                                                                                                    | Loand this from to the                                                                                                    | orized official of the                                                                                                    |
| to the approach.                                                                                                    | university or college that awarded your unc                                                                                                    | lergraduate or graduate deg                                                                                                    | ree.                                                                                                    |
| To the authorized official:                                                                                                    | The applicant is applying for an admissio<br>applicant's details below that we are see                                                                                                    | in to Thammasat Universit<br>kine to verify. Thank you in                                                                                                    | y. Please find the<br>advance for your                                                                                                    |
|                                                                                                    | assistance and attention to this matter.                                                                                                    |                                                                                                    |                                                                                                    |
| Educational Qualification                                                                                                    | Verification                                                                                                    | For the Author                                                                                                    | alarah Official                                                                                                    |
| Information                                                                                                    | Details provided by the Applicant                                                                                                    | Correct as per your r                                                                                                    | records (Yes/No)                                                                                                    |
| Information                                                                                                    |                                                                                                    | If no, please provide                                                                                                    | e details as per your                                                                                                    |
| Last Name                                                                                                    |                                                                                                    | records                                                                                                    |                                                                                                    |
| Given Name (s)                                                                                                    |                                                                                                    |                                                                                                    | 2                                                                                                    |
| University/College                                                                                                    |                                                                                                    |                                                                                                    |                                                                                                    |
| Degree (s)/Diploma (s)                                                                                                    |                                                                                                    |                                                                                                    |                                                                                                    |
| Dates Attended (From)                                                                                                    |                                                                                                    |                                                                                                    |                                                                                                    |
| Dates Attended (To)                                                                                                    |                                                                                                    |                                                                                                    |                                                                                                    |
| Country                                                                                                    |                                                                                                    |                                                                                                    |                                                                                                    |
|                                                                                                    |                                                                                                    |                                                                                                    |                                                                                                    |
|                                                                                                    | Signature                                                                                                    |                                                                                                    | Institutional                                                                                                    |
| Verified by                                                                                                    | 1 Statistic                                                                                                    |                                                                                                    | Seal                                                                                                    |
| Verified by                                                                                                    |                                                                                                    |                                                                                                    |                                                                                                    |
| Verified by Title/Department Date Verified                                                                                                    |                                                                                                    |                                                                                                    | or Stamp                                                                                                    |
| Verified by<br>Title/Department<br>Date Verified                                                                                                    |                                                                                                    |                                                                                                    | or Stamp                                                                                                    |
| Verified by<br>Title/Department<br>Date Verified<br>Note: Please submit complu<br>(Ranşsit Campus), 99 Moo 18                                                                                                    | sted form by postal mail: Office of the                                                                                                    | Registrar, Thammasat U<br>g Luang, Pathumthani 12                                                                                                    | or Stamp<br>niversity<br>2121, Thailand                                                                                                    |
| Verified by<br>Title/Department<br>Date Verified<br>Note: Please submit comple<br>(Rangsit Campus), 99 Moo 11<br>or by email: in_verificationg                                                                                                    | zted form by postal mail: Office of the<br>3, Paholyothin Road, Klong Naeng, Klon<br>reg.tu.ac.th                                                                                                    | Registrar, Thammasat U<br>3 Luang, Pathumthani 12                                                                                                    | or Stamp<br>niversity<br>2121, Thailand                                                                                                    |
| Verified by<br>Title/Department<br>Date Verified<br>Note: Please submit compu<br>(Rangsit Campus), 99 Moo 16<br>or by emails in_verifications                                                                                                    | tted form by postal mail: Office of the<br>Paholyothin Road, Klong Nuang, Klon<br>regitu.ac.th                                                                                                    | Registrar, Thammasat U<br>g Luang, Pathumthani 12                                                                                                    | or Stamp<br>niversity<br>2121, Thailand                                                                                                    |
| Verified by<br>Title/Department<br>Date Verified<br>Note: Please submit comple<br>Grangitic Campul, 99 Moo 11<br>or by email: In_verificationg                                                                                                    | tted form by postal mail: Office of the<br>Philodystrin Read, Klong Nueng, Klon<br>regituacith                                                                                                    | Registrar, Thammasat U<br>g Luang, Pathumthani 12                                                                                                    | or Stamp<br>niversity<br>2121, ThaRand                                                                                                    |
| Verified by<br>Title/Department<br>Date Verified<br>Note: Please submit comple<br>(Rangit Campul), 99 Moo 11<br>or by email: in_verification@                                                                                                    | tted form by postal mail: Office of the<br>, Paholyothin Read, Klong Nueng, Klon<br>eg.tu.ac.th<br>ນານີລີຄືກຄືນແຫຼງກໍ່ໃນການແຫ້                                                                                                    | Registrar, Thammasat U<br>g Luang, Pathumthani 12                                                                                                    | or Stamp<br>niversity<br>2121, Thailand                                                                                                    |
| Verified by<br>TELE/Department<br>Date Verified<br>Note: Please submit comple<br>(Rangit Campual, 99 Moo 11<br>or by emailt in_verificational<br>LETTER OF 6                                                                                                    | ted form by postal mail: Office of the<br>. Pendycothin Read, Kiong Haung, Kion<br>regulatedth<br>WaikeBoltuppat/ທີ່ເປັນແຜ່ກອ້ອຍູງສາ<br>COMSENT TO DISCLOSE INFORM                                                                                                    | Registrar, Thammasst U<br>g Luang, Pethumthari 12<br>มณ์บุคคลที่สาวม<br>AATION TO A THEIR                                                                                                    | or Stamp<br>Inversity<br>2121, ThaRand                                                                                                    |
| Verified by<br>Title/Department<br>Date Verified<br>Note: Please submit compil<br>(Bargit Campa), 97 Moo It<br>or by emails in_verificationg<br>LETTER OF<br>\$7ms\$^{(d_p-yagana)}                                                                                                    | tted form by postal mail: Office of the<br>L. Polokodhin Raad, Riong Naong, Rion<br>registate:th<br>ຈານີ້ເຄີຍປີນອອນໃນ້ທີ່ມີອາເມຍາຂຶ້ນມູສາ<br>ຈານີ້ເຄີຍປີນອອນໃນ້ທີ່ມີອາເມຍາຂຶ້ນມູສາ                                                                                                    | Registrar, Thammasat U<br>g Luang, Pathumthani 12<br>มรับูคกลาฟิสาวม<br>AATION TO A THIRI<br>เฉลายระเบียนนักสึกษม                                                                                                    | or Stamp<br>niversity<br>2121, Thaland<br>D PARTY                                                                                                    |
| Verified by<br>Titler/Department<br>Date Verified<br>Note: Prease submit composi-<br>disaget Canceuty 21<br>or by emails in verifications<br>LETTER OF (-<br><b>SmuCh (-Smurge)</b><br>(Parture) (Smurger)                                                                                                    | ited form by postal multi Office of the<br>5. Photopothin Road, Riong Name, Rion<br>regularacith<br>พลัลสื่อยินของได้เป็ดหมายข้อมูลข<br>CONSENT TO DISCLOSE INFORM                                                                                                    | Registrar, Thammasat U<br>g Luang, Pathumthari 12<br>มรับลูคคลที่เสารม<br>MATION TO A THIRR<br>เลาหระเป็ยหมักศึกษา<br>Student ID                                                                                                    | or Stamp<br>Invertity<br>2121, Theland<br>D PARTY<br>3                                                                                                    |
| Verified by<br>Title/Department<br>Date Verified<br>Note: Please submit composition<br>or by email: in_verificationg<br>LETTER OF<br>¶mds: (\$\$-vrampa)<br>United attractions<br>United attractions<br>United                                                                         | ttel form by postal mail: Office of the<br>P. Policycelin Read. Riorg Haven, Rion<br>reg.b.a.c.th<br>พนักสืบขับแชอนให้เป็นหมายข้อมูลจ<br>CONSENT TO DISCLOSE IN-FOO<br>มีและ<br>(cont                                                                                                    | Register, Thammasat U<br>g Luang, Pethumthani 12<br>มณ์บุคคลที่สาวม<br>MATION TO A THIR<br>เขาพะเป็อนนักศึกษา<br>Student D                                                                                                    | or Stamp<br>Inkersby<br>2121, Theland<br>D PARTY                                                                                                    |
| Verified by<br>Title/Department<br>Date Verified<br>Note: Pease sub.97 Note<br>Note: Pease sub.97 Note<br>or by omail: In_verifications<br>LETTER OF (%-crustrys)<br>LOTAList Note<br>LETTER Note<br>Standard Note<br>Comparison of the sub-<br>sensible.1005 (%-ex-<br>analytics) (%-ex-<br>ensible.1005 (%-ex-<br>ensible.1005 (%-ex-<br>en                                                                                   | ited form by postal mail: Office of the<br>P. Polociothin Rask. Kiong Haver, Kion<br>regs.ta.ac.th<br>withaBioluopasi/Mitheurofosyme<br>constent TO DISCLOSE INFORM<br>                                                                                                    | Register, Thammasat U<br>g Luang, Pethumthani 12<br>แก้บุคคลที่สาวม<br>Indiversiberuinifinen<br>Studient D                                                                                                    | or Stamp<br>niversity<br>2221, Thaland<br>D PARTY<br>3<br>Schlighter#es.Bn.auvfaur                                                                                                    |
| Verified by<br>Title/Department<br>Date Verified<br>Date Verified<br>Date        | sted form by postal mail: Office of the<br>Production Reads River Name, Nor-<br>reg Laucch<br>wน้ำสื่อป็นของไว้พับใหญาย์ขึ้นgas<br>CONSENT TO DISCLOSE INFORM<br>(Inst.<br>                                                                                                    | Registrar, Thammasat Us<br>g Luang, Pathumthari 12<br>และสุร. Pathumthari 12<br>และสารอามีสาวม<br>เป็นสาย 10<br>และสาริการ<br>เป็นสาย 10                                                                                                    | or Stamp<br>niversity<br>1221, Thaland<br>D PARTY<br>3<br>Shightin the Silbaue Stage                                                                                                    |
| Verified by<br>Title/Department<br>Date Verified<br>Date Verified<br>Date Verified<br>Date Verified<br>Date Verified<br>Date Verified<br>Date Verified<br>Date Verified<br>LETTER OF<br>Finsk's (Sourcearge)<br>Lightad attraction<br>Lightad State<br>Resolution Verified<br>Resolution Verified                                                                                 | stee form by postal mail. Office of the<br>P. Pholosoft hask. Rong Haves, Kon<br>regulate.th<br>Wardfoldbuoss/ໃຫ້ເປັນ<br>CONSENT TO DISCLOSE INFORM<br>ເດືອນ<br>ກັນແລ້ວ<br>ການກ່າວສິນງານແລະເຮົານ.ດີ ການກ່າວສິນການການ<br>ການກ່າວສິນງານແລະເຮົານ.ດີ ການກ່າວສິນການການ<br>ການກ່າວສິນການສຳນານີ້ແລະການການ                                                                                                    | Register, Thammast Li<br>Li Lung, Pathumbari Li<br>Li Lung, Pathumbari Li<br>Li Lung, Tang Li Li Li Li Li Li Li Li Li Li Li Li Li                                                                                                    | or Stamp<br>niversity<br>2221, Trailand<br>D PARTY<br>3<br>Si high for Shou Onau Gauge<br>consultar Shori Phone Ville<br>consultar Shori Phone Ville                                                                                                    |
| Verified by<br>Tiller/Department<br>Date Verified<br>Date Verified<br>Mode: Please submit compo<br>disript Campoid Campoint<br>or by email in_verifications<br>or by email in_verifications<br>or by email in_verifications<br>or by email in_verifications<br>United and the submit of the sub-<br>structure of the submit of the sub-<br>structure of the submit of the submit of the su                                                                                                    | steef form by postal mail: Office of the<br>P. Peloisyobin Reads. Riong Haung, Rion<br>regs.bacch<br>พลัฟส์ป้อในของได้เป็หแรงขึ้นสูงข<br>CONSENT TO DISCLOSE INFORM<br>(Seas)<br>(Seas)<br>(Se | Reptror, Thanmase Lu<br>Stang, Pellumbari Ja<br>KATION TO A. THER<br>Lanvacion of the Article<br>Lanvacion of the Article<br>Lanvacion o                                                                                                    | or Stamp<br>nharaby<br>2121, Tratand<br>D PARTY<br>3<br>รักษีผู้ที่เราร้องมีคณะกันรู<br>เลสมประวัติการศึกษาที่ย                                                                                                    |
| Verified by<br>This/Separated<br>Date Verified<br>Date Verified<br>Date Ve       | tted form by postal mail: Office of the<br>P. Polociothin Roads. Riong Haung, Rion<br>regulatesh<br>VallaBioBuspash/McDimaterSeggns<br>CONSENT TO DISCLOSE INFORM<br>(Second Second Second Second Second Second<br>Second Second Second Second Second Second<br>Second Second Second Second Second Second Second<br>Second Second Second Second Second Second Second<br>Second Second Second Second Second Second Second Second Second<br>Second Second Seco                                                                                                    | Reptran, Thermesat Li<br>Licang, Pathamittan I<br>Licang, Pathamittan I<br>Licang, Pathamittan I<br>Licang, Pathamittan I<br>Licang, Pathamittan<br>Licang, Pathamittan<br>Licang, Pathamit                                                                                                    | or Stamp<br>nivershy<br>IZE2 The Mand<br>D PARTY<br>3<br>Crifty for Set 20 A car Stage<br>assume Sifter of Set 20 A car Stage<br>assume Sifter of Set 20 A car Stage<br>A car Stage A car Stage A car                                                                                                    |
| Verified by<br>Title/Department<br>Date Verified<br>Date Verified<br>Date        | stee form by postal mail. Office of the<br>P. Production in Read. River Name, Non-<br>regulation.<br>waterfield/buossit/Millbeuro/Sugar<br>Schtzehrt To DiSCLOSE BH/ORD<br>(Same)<br>Schtzehrt To DiSCLOSE BH/ORD<br>(Same)<br>Schtzehrt Schtzehrt Schtzehrt<br>(Same)<br>Schtzehrt Schtzehrt Schtzehrt<br>(Same)<br>Schtzehrt Schtzehrt Schtzehrt<br>(Same)<br>Schtzehrt Schtzehrt Schtzehrt<br>(Same)<br>Schtzehrt Schtzehrt Schtzehrt<br>(Same)<br>Schtzehrt Schtzehrt Schtzehrt<br>(Same)                                                                                                    | Reptrar, Thanmast U.<br>Lung, Perumitani 12<br>Lung, Perumitani 12<br>Lung, Perumitani 12<br>Lung, Perumitani 14<br>Lung, Perumitani 14<br>Lung,                                                                                                    | or Stane<br>Intentity<br>2021, Theland<br>D PARTY<br>3<br>3<br>Crifty for first Dharaf legg<br>associated Stan Stane<br>Stane<br>Stane |
| Verified by<br>Titler/Department<br>Date Verified<br>Note: Presses submit compt/<br>design: Campaid 39 Marc Li<br>or by emails in_verifications<br>ELETTER OF 6<br>Single Campaid States<br>(Enclosed States)<br>(Enclosed States)<br>Campaid and States)<br>Campaid and States)<br>Campaid and States<br>Instructions<br>Instructions<br>Instructio | ttel form by postal mail: Office of the<br>Production heads. Rong Haung, Ron<br>regulation:<br>Winifo@Ducoss?ให้เป็นหมายที่สมุด<br>CONSENT TO DEGLOSE INFORM<br>CONSENT TO DEGLOSE INFORM<br>Total<br>State<br>Total<br>States and supersmithan? (Strain State)<br>Formation<br>States and States States States States<br>States States States States States States<br>States States States States States States<br>States States States States States States<br>States States States States States States<br>States States States States States States States<br>States States States States States States States<br>States States States States States States States States<br>States States States States States States States States<br>States States States States States States States States<br>States States States States States States States States<br>States States States States States States States States States<br>States States States States States States States States States<br>States States Sta                                                                                                    | Register, Thanmast Li Lisang, Perlumited ID<br>Lisang, Perlumited ID<br>Lisang, Perlumited ID<br>Lisang, Perlumited ID<br>MATION TO A THER<br>Lisang Lisang Lisang Lisang Lisang Lisang Lisang<br>Lisang Lisang Lisang Lisang Lisang Lisang Lisang<br>Lisang Lisang Lisang Lisang Lisang Lisang Lisang<br>Lisang Lisang Lisang Lisang Lisang Lisang Lisang<br>Lisang Lisang Lisang Lisang Lisang Lisang Lisang<br>Lisang Lisang Lisang Lisang Lisang Lisang Lisang Lisang<br>Lisang Lisang Lisang Lisang Lisang Lisang Lisang Lisang<br>Lisang Lisang Lisang Lisang Lisang Lisang Lisang Lisang<br>Lisang Lisang Lisang Lisang Lisang Lisang Lisang Lisang Lisang Lisang Lisang Lisang Lisang Lisang Lisang Lisang<br>Lisang Lisang Lisang Lisang Lisang Lisang Lisang Lisang Lisang Lisang Lisang Lisang Lisang Lisang Lisang Lisang<br>Lisang Lisang Lisang Lisang Lisang Lisang Lisang Lisang Lisang Lisang Lisang Lisang Lisang Lisang Lisang Lisang<br>Lisang Lisang L                                                                                                    | or Starre<br>nicently<br>IDE PARTY<br>3<br>Child for first Johan Hause<br>Angeneum Filter Hallend<br>angeneum Filter Hallend<br>Angeneum Filter Hallend<br>Angeneu                                                                                                    |
| Verified by<br>This/Superment<br>Date Verified<br>Suppl Color Plass Lum Compl.<br>Suppl Color Plass Lum Compl.<br>Suppl Color Plass Lum Compl.<br>LUTTER OF 64<br>Suppl Color Lum Compl.<br>LUTTER OF 64<br>Suppl Color Lum Compl.<br>LUTTER OF 64<br>Suppl Color Lum Color Lum Color                                                                                                    | steef form by postal mail: Office of the<br>P. Polocycetin Reads. Rison Hauer, Rion<br>registration<br>warketio Busosh Nikilianury Bages<br>CONSENT TO DECLOSE INFORM<br>(CONSENT TO DECLOSE INFORM<br>(CONSENT TO DECLOSE INFORM)<br>(CONSENT TO DECLOSE INFORM)<br>(CONSENT TO DECL                                                                                                    | Registras, Thanmasat Uk<br>Juang, Perlumithed D<br>Liuang, Perlumithed D<br>MATON TO A THER<br>MATON TO A THER<br>MATON TO A                                                                                                    | or Stere<br>wenty<br>ZZZ. Treland<br>D PARTY<br>C régifierses. De architect<br>angeneurfieren stigeren<br>de la present filmer i filmer<br>the trenersy will include<br>the trenersy will include<br>the trenersy will include                                                                                                    |
| Verified by<br>Title/Department<br>Date Verified<br>Date Verified<br>Date        | รteo form by postal mail: Office of the<br>P. Production Reads, Riong Haven, Korr<br>regulate.th<br>                                                                                                    | Registers, Themmast Lik<br>Likers, Performants D<br>Likers, Performants D<br>Likers, Performants<br>ANTION TO A THERE<br>association<br>Likers TO<br>Likers TO<br>Likers T | or Stamp<br>wenty<br>IEEE, Treland<br>D PARTY<br>3<br>D PARTY<br>3<br>D PARTY<br>3<br>D PARTY<br>4<br>4<br>4<br>4<br>4<br>4<br>4<br>4<br>4<br>4<br>4<br>4<br>4                                                                                                    |
| Verified by<br>Title/Department<br>Date Verified<br>Date Verified<br>Date        | stee form by postal mail. Office of the<br>P. Polojowin frack. Rong Yaong, Kon-<br>regtusch<br>WarfeldbuossilvkilbeuroPisugen<br>ECONSENT TO DISCLOSE BHFORD<br>(Secondar State)<br>(Secondar State)<br>(Secondar Sta                                                                                                    | Register, Thanmast Lik<br>J Lang, Perhumbar S<br>Li Lang, Perhumbar S<br>MATION TO A THER<br>Language State<br>Language State                                                                                                    | or Stamp<br>newsky<br>2223, Thatand<br>D PARTY<br>3<br>25-fig forfest-bharafing<br>approxibition<br>26-fig forfest-bharafing<br>approxibition<br>26-fig forfest-bharafing<br>and di<br>the popological of the state<br>the popological of the state<br>the popological of the state<br>the popological of the state<br>of the state of the state<br>and di the state of the state<br>and di the state of the state<br>and di the state of the state<br>the popological of the state<br>the popological of the state<br>of the state of the state<br>and di the state of the state<br>and di the state of the state<br>and di the state of the state<br>and di the state of the state<br>and di the state of the state<br>and di the state of the state<br>and di the state of the state of the state<br>and di the state of the state of the state<br>and di the state of the state of the state of the state<br>and di the state of the state of the state of the state of the state<br>and di the state of the state of the st                                                                                                    |
| Verified by<br>Titler/Department<br>Date Verified<br>Note: Pressa submit couple<br>despit Campais 9 Marc Li<br>or by email in _verifications<br>ELETTER OF (<br>fines/(Sevaranya)<br>_UPota all in _verifications<br>UPota all in _verifications<br>UPota all in _verifications<br>UPota all in _verifications<br>UPota all in _verifications<br>UPota all in _verifications<br>UPota all in _verifications<br>In Theorem (Sevaranya)<br>_ Million and during time of<br>subles, and (if any)<br>                                                                                                    | teel form by postal mail: Office of the<br>Production heads. Rong Haung, Ron-<br>reg Laucch.<br>With Biol Wooss? McDourse Flagses<br>COMSENT TO DECLOSE INFORM<br>To Declose Information Company<br>Production Company Company<br>Production Company Company<br>Production Company Company<br>Production Company Company<br>Production Company Company<br>Production Company Company<br>Production Company Company<br>Production Company Company<br>Production Company Company<br>Production Company Company<br>Production Company<br>Production Company<br>P                                                                                                    | Register, Thanmasat Lik<br>Likung, Perlumithal I:<br>Likung, Perlumithal I:<br>Likung, Perlumithal I:<br>Likung, Perlumithal I:<br>Sindert 0<br>Januar (Perlumithal II)<br>Sindert 0<br>Januar (Perlumithal II)<br>Sindert 0<br>Januar (Perlumithal II)<br>Sindert 0<br>Januar (Perlumithal II)<br>Sindert 0<br>Januar (Perlumithal II)<br>Sindert 0<br>Januar (Perlumithal II)<br>Sindert 0<br>Januar (Perlumithal II)<br>Sindert 0<br>Januar (Perlumithal II)<br>Sindert 0<br>Januar (Perlumithal II)<br>Sindert 0<br>Januar (Perlumithal II)<br>Sindert 1<br>Januar (Perlumithal II)<br>Sindert 1<br>Januar (Perlumithal II)<br>Januar (Perlumithal III)<br>Januar (Perlumithal II                                                                                                    | or Starep<br>Intentity<br>2222, Thaland<br>D PARTY<br>3<br>2<br>5: fig.fib.ryfeu.Bharsfegg<br>augmaufferin elliperid<br>augmaufferin elliperid<br>augmaufferin elliperid<br>(), prediation delay, predi<br>the puppon elliperid<br>(), prediation delay, predi<br>the puppon elliperid<br>(), prediation delay, prediation delay, prediation                                                                                                    |
| Verified by<br>This/Secontinent<br>Date Verified<br>Date Verified<br>Date        | Steel form by postal mail: Office of the<br>P. Polocycetin Reads. Riony Hauner, Rion<br>registration.<br>WaikeDolucosal. McDimensional Con-<br>genetic Constant of the Constant<br>Constant To DiscLocker B-HORE<br>(Constant).<br>Seat Steel Constant Constant<br>Seat Steel Constant Constant<br>Seat Steel Constant Constant<br>Seat Steel Constant Constant<br>Seat Steel Constant Constant<br>Seat Steel Constant Constant<br>Seat Steel Constant Constant<br>Seat Steel Constant Constant<br>Seat Steel Constant Constant<br>Seat Steel Constant Constant<br>Seat Steel Constant Constant<br>Seat Steel Constant Constant<br>Constant Seat Steel Constant<br>Seat Steel Constant Constant<br>Constant Seat Steel Constant<br>Constant Seat Steel Constant<br>Constant Seat                                                                                                    | Register, Themesset Like<br>Likes, Pelumetter Li<br>Likes, Pelumetter Li<br>Likes, Pelumetter Li<br>Likes Control (Control (Control))<br>(Control) (Control)<br>(Control) (Control) (Control)<br>(Control) (Control)<br>(Control) (Control) (Control)<br>(Control) (Control) (Control)<br>(Control) (Control) (Control)<br>(Control) (Control) (Control) (Control)<br>(Control) (Control) (Con                                                                                                    | or Stamp<br>wenty<br>IZEZ. Treland<br>D PARTY<br>Crégofin-Fin-Dear Rego<br>construction de la construction<br>Crégofin-Fin-Dear Rego<br>construction de la construction<br>de la pequeor de declaración<br>de la pequeor de declaración<br>de la pequeor de declaración<br>de la pequeor de declaración<br>de la pequeor de declaración<br>de la pequeor de declaración<br>de la pequeor de declaración<br>de la pequeor de declaración<br>de la pequeor de declaración<br>de la pequeor de declaración<br>de la pequeor de declaración<br>de la pequeor de declaración<br>de la pequeor de declaración<br>de la pequeor de la pequeor de la pequeor<br>de la pequeor de la pequeor<br>de la pequeor de la pequeor<br>de la pequeor de la pequeor<br>de la pequeor de la pequeor<br>de la pequeor de la pequeor<br>de la pequeor de la pequeor<br>de la pequeor<br>de la pequ                                                                                                    |
| Verified by<br>Title/Desiminant<br>Date Verified<br>Date Verified<br>Date        | teo form by postal mail: Office of the<br>Production Reads Rivery Neuropean<br>regulate.th<br>Walled buossil McDestroffugues<br>CONSENT TO DISCLOSE REFORM<br>Traduality<br>and the discovery searchest Schwarther Mark<br>Traduality (Strategies and Schwarther Mark<br>Restanding regulated Schwarther Mark<br>Restanding regulated Schwarther Mark<br>Restanding regulated Schwarther Mark<br>Restanding Restanding Restanding Restanding<br>Restanding Restanding Restanding Restanding<br>Restanding Restanding Restanding Restanding<br>Restanding Restanding Restanding Restanding<br>Restanding Restanding Restanding Restanding<br>Restanding Restanding Restanding Restanding<br>Restanding Restanding Restanding Restanding<br>Restanding Restanding Restanding Restanding<br>Restanding Restanding Restanding Restanding<br>Restanding Restanding Restanding Restanding<br>Restanding Restanding Restanding<br>Restanding Restanding Restanding<br>Restanding Restanding Restanding<br>Restanding Restanding Restanding<br>Restanding Restanding Restanding<br>Restanding Restanding Restanding<br>Restanding Restanding Restanding<br>Restanding Restanding Restanding<br>Restanding Restanding<br>Restanding Restanding Restanding<br>Restanding Restanding<br>Restanding Restanding<br>Restanding Restanding<br>Restanding<br>Restanding                                                                                                    | Registres, Themmeset Like<br>Likese, Performment Er<br>Likese, Performment Er<br>Likesen, Performannen<br>Likesen, Performannen<br>Likesen, Performannen<br>Likesen, Performannen<br>Likesen, Performannen<br>Likesen, Performannen<br>Despandenten<br>Despandenten<br>Despanden                                                                                                    | or Stamp<br>wenty<br>ISES. Treland<br>D PARTY<br>3<br>5<br>5<br>5<br>5<br>5<br>5<br>5<br>5<br>5<br>5<br>5<br>5<br>5                                                                                                    |

## **TU E-mail**

Where to Check your E-mail Address : accounts.tu.ac.th or search TU Email via Google

#### When To Check your E-mail Address

: 3 business days after having completed the New Student Registration

For more information: Please contact The Office of Information and Communication Technology or ICT TU at ict.tu.ac.th or scan QR Code below

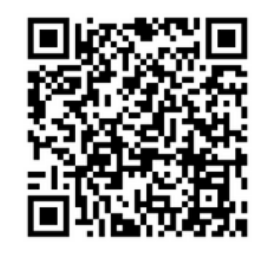

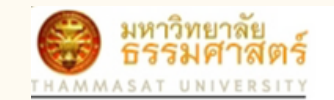

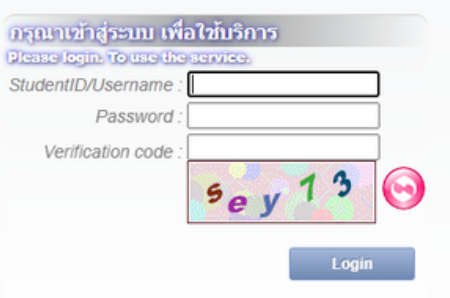

ลึมรหัสผ่าน / Forgot your Password

#### **Duration for Registration**

The student registration process must be complete before the course enrollment or according to the University's schedule or must be complete within 14 days since the first day of semester. If there is an incomplete document, the registration is considered as invalid. Unless there is a necessary cause, you are required to contact the faculty and notify the Office of The Registrar immediately.

#### Contact us

Rangsit, Lampang and Pattaya Campus: register@reg.tu.ac.th

Tha Prachan Campus: prachan@reg.tu.ac.th